# How Do I... Add Gift Details to my report?

### Problem

Many standard TCM reports show general gift information, but do not show detailed information such as Payment Reference or Description or even whether a Check or Credit Card was used.

### Solution

By adding a few columns to the report, the report can easily be enriched with additional information.

#### Process

- Open your report for editing in TCM (Right click on the report and choose **Design**)

   For this example, "F 4-Donor Listing" will be used.
- 2. Go to **File** → **Save As** and give it a new name. This will prevent any accidental loss of the standard reports.

| Date       | Туре  | Reference | Description          | Amount     | Posting Date | Posting Bat |
|------------|-------|-----------|----------------------|------------|--------------|-------------|
| I 3/6/2016 | Check | 23542     | Given at Annual Gala | \$1,500.00 |              |             |

- 3. Determine which field needs to be added to the report. Generally the name in the application is similar to the database name. On the last page of this guide a schema diagram shows the fields and tables used by gifts in TCM.
- 4. This example requires Payment Type, Payment Reference and Payment Description.
- 5. The schema shows Reference and Description are in the Payments table. Payment Type is found by joining the PaymentTypes table to the Payment table.

   Image Data
   Image Data
   Image Data
   Image Data
   Image Data
   Image Data
   Image Data
   Image Data
   Image Data
   Image Data
   Image Data
   Image Data
   Image Data
   Image Data
   Image Data
   Image Data
   Image Data
   Image Data
   Image Data
   Image Data
   Image Data
   Image Data
   Image Data
   Image Data
   Image Data
   Image Data
   Image Data
   Image Data
   Image Data
   Image Data
   Image Data
   Image Data
   Image Data
   Image Data
   Image Data
   Image Data
   Image Data
   Image Data
   Image Data
   Image Data
   Image Data
   Image Data
   Image Data
   Image Data
   Image Data
   Image Data
   Image Data
   Image Data
   Image Data
   Image Data
   Image Data
   Image Data
   Image Data
   Image Data
   Image Data
   Image Data
   Image Data
   Image Data
   Image Data
   Image Data
   Image Data
   Image Data
   Image Data
   Image Data
   Image Data
   Image Data
   Image Data

|                                                                         | I 🔎 🍸 🎾 🛃                                                               | +0   🗊                                                                  |                                                     |                            |          |                                                                      | v        |
|-------------------------------------------------------------------------|-------------------------------------------------------------------------|-------------------------------------------------------------------------|-----------------------------------------------------|----------------------------|----------|----------------------------------------------------------------------|----------|
| Name                                                                    | Type Size                                                               |                                                                         |                                                     | Join Table                 |          |                                                                      | _        |
| R Query Designe                                                         | r: Campaigns                                                            |                                                                         |                                                     | Inner                      | <b>न</b> | Payments                                                             |          |
| 🔲 Tables 💷 Fi                                                           | elds   🖩 Calcs   🔎                                                      | Search 🝸 Group                                                          | 🎾 Group Seard                                       |                            | -        | l, at manual                                                         |          |
| Available Tables                                                        |                                                                         |                                                                         |                                                     | Paymenttypes Heids         | _        | Payments Fields                                                      |          |
| Table                                                                   | Table Name                                                              |                                                                         |                                                     | Paymenttypeid              |          | Datemodified                                                         | <b>_</b> |
| Payments Notes<br>Paymenttypes                                          | Payments_Notes                                                          |                                                                         |                                                     |                            | Add      | Description<br>1odifiedbysystemuser<br>1odifiedbyuserid<br>Paymentid |          |
| Phonenumbertypes<br>Blodgeserde                                         | PhoneNumberType:                                                        | s                                                                       |                                                     |                            |          | Paymenttypeid<br>Reference                                           | •        |
| Selected Tables                                                         |                                                                         |                                                                         |                                                     | Joined Fields              |          |                                                                      |          |
| Table                                                                   | Table Name                                                              | SQL Alias                                                               | Join Type                                           | Paymenttypes Field         | Operator |                                                                      |          |
| Campaignseries<br>Pledgecards<br>Donor Payments<br>Payments<br>Contacts | CampaignSeries<br>PledgeCards<br>Donor Payments<br>Payments<br>Contacts | CampaignSeries<br>PledgeCards<br>Donor Payments<br>Payments<br>Contacts | Inner<br>Inner<br>Left Outer<br>Left Outer<br>Inner | Paymenttypes.Paymenttypeid | =        | Payments.Paymenttypeid                                               |          |
| 1                                                                       |                                                                         |                                                                         |                                                     |                            |          | ОК                                                                   | Cancel   |

6. Go to the Data tab [RED] in the report.

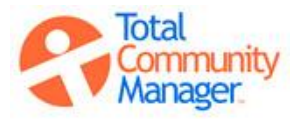

# How Do I...

- 7. Click on the Tables icon [BLUE] and validate the two tables are present in the query. Payments [PINK] is present, but Paymenttypes [PURPLE] is not. Double click on Paymenttypes to add it to the list.
- 8. Set the Join Type to Inner [GREEN] and the table to Payments [ORANGE]. This defines the linkage between Paymenttypes and Payments.
- 9. Select PaymentTypeID on both sides and click Add [YELLOW]. Click OK and Paymenttypes will appear in the table list.
- 10. Click on the second tab, Fields [RED], and add the three new fields by double clicking on them from the top to the bottom [BLUE].
- 11. Once complete, Click *OK*, and then return to the *Design* tab.
- 12. Add the new fields to the report and Save.

| R Query Designer: Campaigns                              |                 |                 |  |  |  |  |
|----------------------------------------------------------|-----------------|-----------------|--|--|--|--|
| 🔲 Tables 📝 Fields 📳 Calcs 🔎 Search 🕎 Group 🏷 Group Searc |                 |                 |  |  |  |  |
| Available Fields                                         |                 |                 |  |  |  |  |
| Field Alias                                              | Field SQL Alias | Table SQL Alias |  |  |  |  |
| Daymenttypeid                                            | Daymente Day    | Daymento        |  |  |  |  |
| Reference                                                | Payments.Refe   | Payments        |  |  |  |  |
| Ivanie                                                   | Faymencrypes    | Faymencrypes    |  |  |  |  |
| Paymenttypeid                                            | PaymentTypes    | PaymentTypes    |  |  |  |  |
| Addodbucuctom                                            | DiodaeCorde A   | DiodooCorde     |  |  |  |  |
| Selected Fields                                          |                 |                 |  |  |  |  |
| Field Alias                                              | Field SQL Alias | Table SQL Alias |  |  |  |  |
| Cmp Name                                                 | Campaigns.cmp   | Campaigns       |  |  |  |  |
| Cmp Series Desc                                          | CampaignSeries  | CampaignSeries  |  |  |  |  |
| Cmp Startdate                                            | Campaigns.cmp   | Campaigns       |  |  |  |  |
| Cmp Enddate                                              | Campaigns.cmp   | Campaigns       |  |  |  |  |
| Cmp Goal                                                 | Campaigns.cmp   | Campaigns       |  |  |  |  |
| Cmn Year                                                 | Campaigns.cmp   | Campaigns       |  |  |  |  |
|                                                          |                 |                 |  |  |  |  |

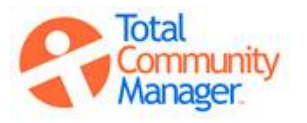

## How Do I...

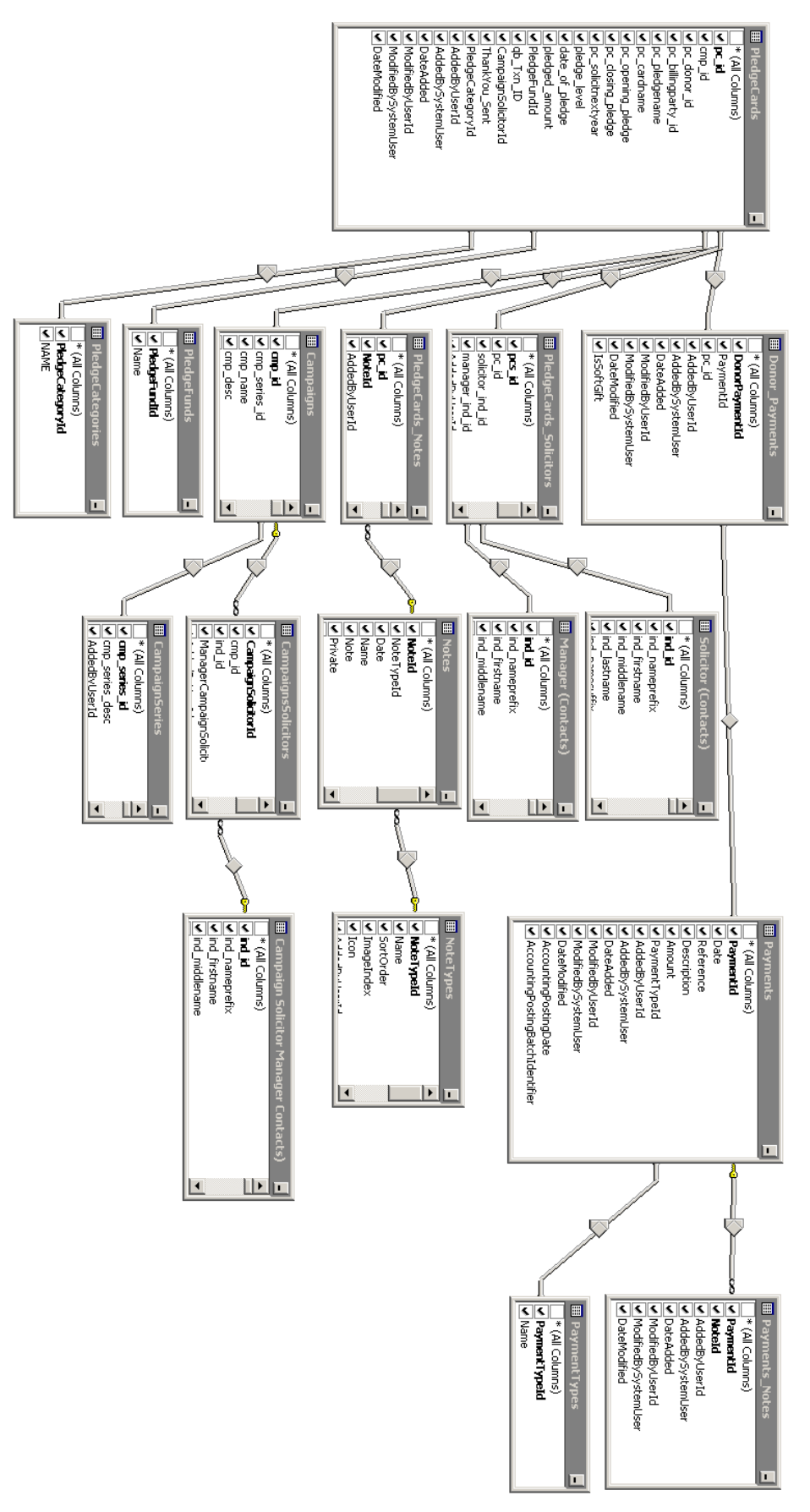

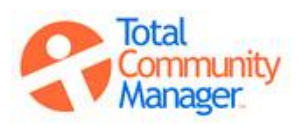

Total Community Manager Knowledge Base